## Using Premier Dell Web Site<sup>1</sup>

The University of Washington has a "Premier" relationship with Dell. This means that equipment can be purchased at reduced prices. The prices that you will find on this web site include shipping, but not sales tax.

To shop on the University of Washington Premier Dell Web Site, you must first prove to them that you are affiliated with the University of Washington. You do this by knowing the secret Access Code and Access Key.

Access Code: UW Access Key: huskies

1. Go to the following web site:

https://premier.dell.com/premier/

2. The following screen will appear. Click on **New User?** 

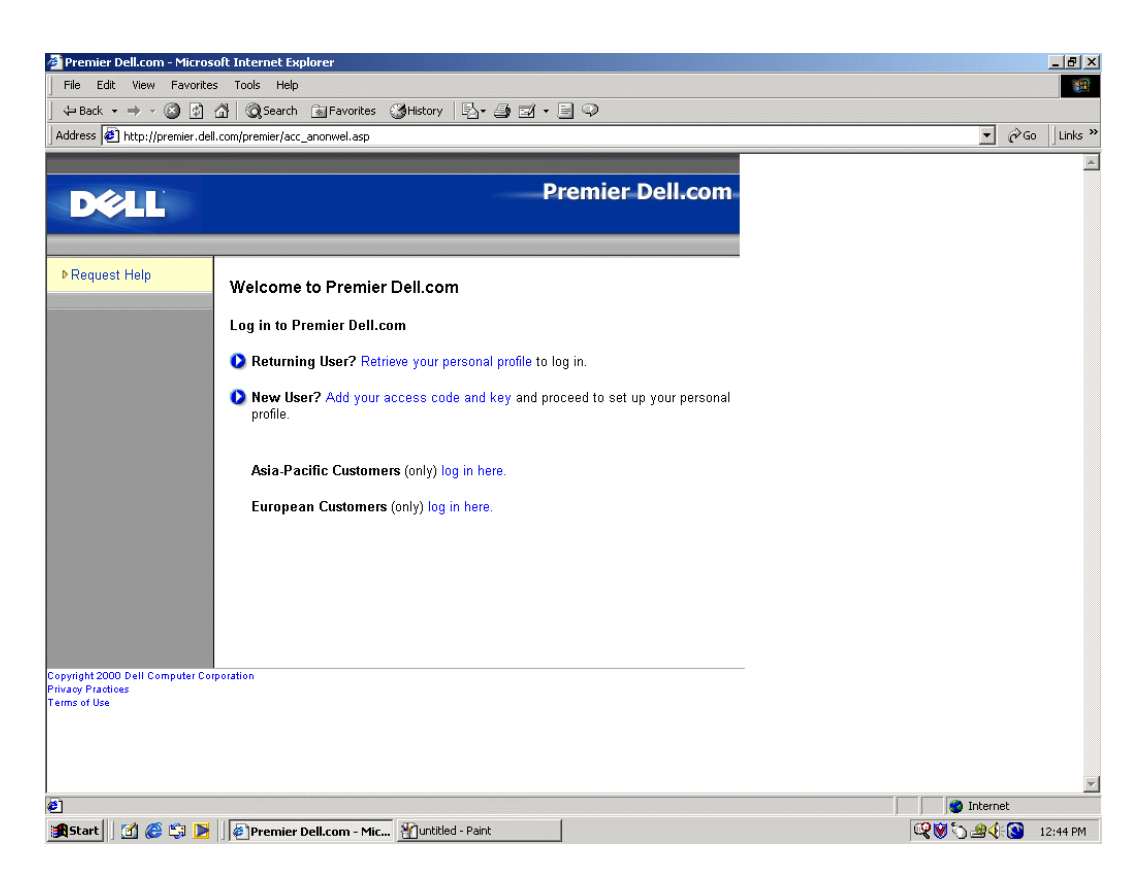

<sup>&</sup>lt;sup>1</sup>Prepared by Patty Glynn, University of Washington. April 23, 2002

3. Put in the Access Code (UW) and the Access Key (huskies).

| 🚈 Premier Dell.com - Micro                                                                                                    | osoft Internet Explorer                                                                                                    |                    |
|----------------------------------------------------------------------------------------------------|----------------------------------------------------------------------------------------------------|--------------------|
| File Edit View Favorit                                                                                                    | tes Tools Help                                                                                                    |                    |
| ] 🕁 Back 🔹 🤿 🖉 😰                                                                                                    | 🚮 🔍 Search 🝙 Favorites 🎲 History 📴 🚽 🚽 🗐 🗸 🗐 🖓                                                                                                    |                    |
| Address 🙋 http://premier.d                                                                                                    | ell.com/premier/acc_actreg.asp                                                                                                    | 💌 🧬 Go 🗍 Links '   |
| DØLL                                                                                                    | Premier Dell.com                                                                                                    | 2                  |
| <ul> <li>What is an access<br/>code and key?</li> <li>Return to Welcome<br/>page</li> <li>Copyright 2000 Dell Computer C<br/>Privacy Practices<br/>Terms of Use</li> </ul> | Add a Premier Dell.com access code and key<br>organization's administrator or your Dell sales representative.<br>Access Code<br>Access Key<br>If you are a new user and do not have an access code and key, please contact your<br>organization's administrator or your Dell sales representative. |                    |
| Done                                                                                                    |                                                                                                    | 👔 Internet         |
|                                                                                                    | Premier Dell.com - Mic 19151 - Paint                                                                                                    | 🔍 🗑 🖄 🖓 🏈 12:44 PM |

4. Fill in the information requested and click on submit.

| 🚈 Premier Dell.com - Micro        | soft Internet Explore                  | r                                                                                                    |                      |  |
|-----------------------------------|----------------------------------------|----------------------------------------------------------------------------------------------------|----------------------|--|
| File Edit View Favorit            | 100 A                                  |                                                                                                    |                      |  |
| ⇐ Back ▾ ⇒ ▾ 🙆 😥                  | 🚮 🞯 Search 📷                           | Favorites 🎯 History 🛛 🛃 🚽 🖃 🖓                                                                                                    |                      |  |
| Address 🙋 http://premier.de       | ✓ ♂Go Links >                          |                                                                                                    |                      |  |
|                                   |                                        |                                                                                                    | 2                    |  |
| Dell                              |                                        | Premier Dell.com                                                                                                    |                      |  |
|                                   |                                        |                                                                                                    |                      |  |
|                                   |                                        |                                                                                                    |                      |  |
| Return to Welcome                 |                                        |                                                                                                    |                      |  |
| page                              | Set up your l                          | Dell Personal Profile                                                                                                    |                      |  |
|                                   |                                        |                                                                                                    |                      |  |
|                                   | Set up your pers<br>visits, you will o | ional profile for future logins to Premier Dell.com. On subsequent<br>nly need to provide your email address and personal password to |                      |  |
|                                   | access Premier                         | Dell.com.                                                                                                    |                      |  |
|                                   | *= required                            |                                                                                                    |                      |  |
|                                   |                                        |                                                                                                    |                      |  |
|                                   | * First Name                           | John                                                                                                    |                      |  |
|                                   | * Last Name                            | Doe                                                                                                    |                      |  |
|                                   | * Email                                | dop@uwashington.edu                                                                                                    |                      |  |
|                                   |                                        | add Gu.wednington.cou                                                                                                    |                      |  |
|                                   | * Personal                             | kookooko (6 - 15 characters)                                                                                                    |                      |  |
|                                   | Password                               |                                                                                                    |                      |  |
|                                   | * Re-enter                             | submit                                                                                                    |                      |  |
|                                   | password                               | Remember my Password                                                                                                    |                      |  |
|                                   |                                        |                                                                                                    |                      |  |
|                                   |                                        |                                                                                                    |                      |  |
| Copyright 2000 Dell Computer C    | orporation                             |                                                                                                    |                      |  |
| Privacy Practices<br>Terms of Use |                                        |                                                                                                    | 1                    |  |
|                                   |                                        |                                                                                                    |                      |  |
| E Done                            | 🔮 Internet                             |                                                                                                    |                      |  |
| 🎉 Start 🛛 🙆 🏀 🗐 🕨                 | Premier Dell.                          | com - Mic 12152 - Paint                                                                                                    | 🔍 💓 🏷 🏄 🍕 🚫 12:45 PM |  |

5. The following screen will appear. Click on Purchasing Tools on the left bar.

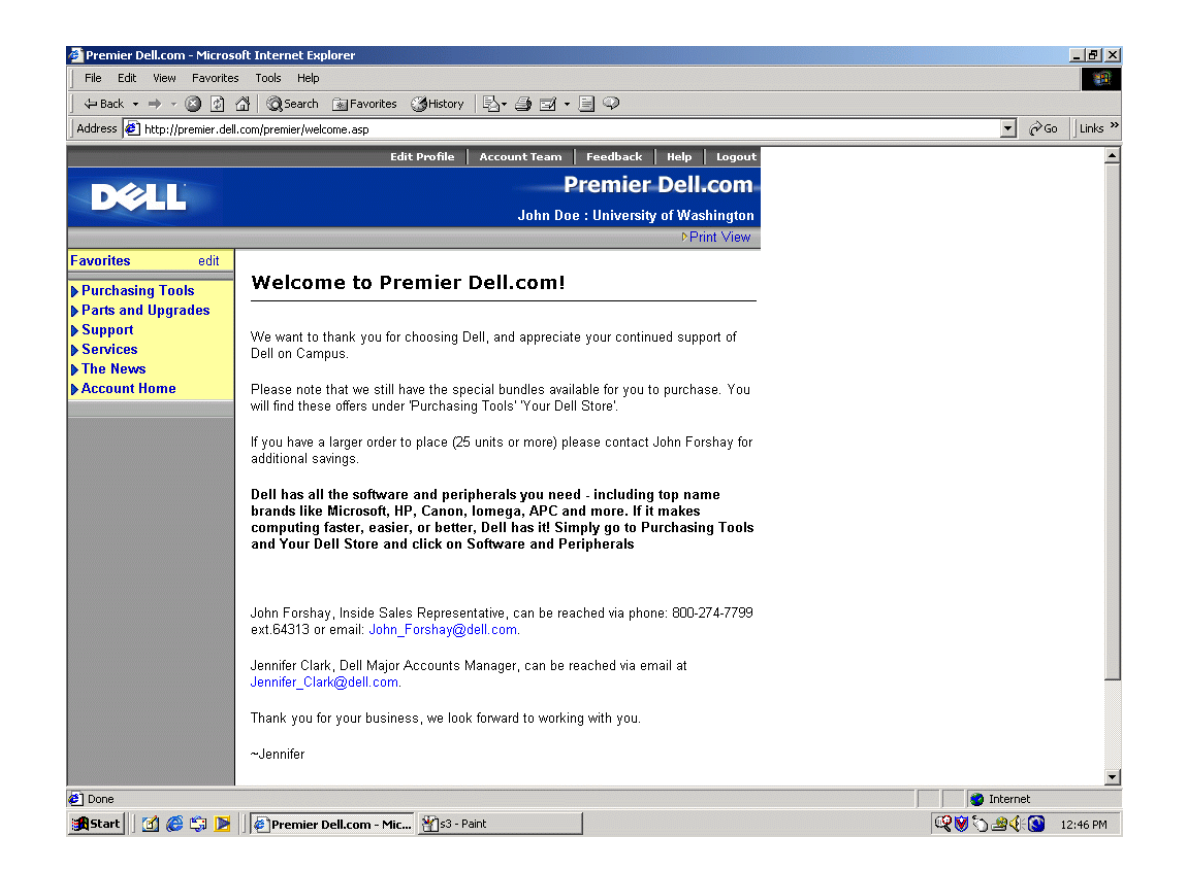

6. Then click on Your Dell Store.

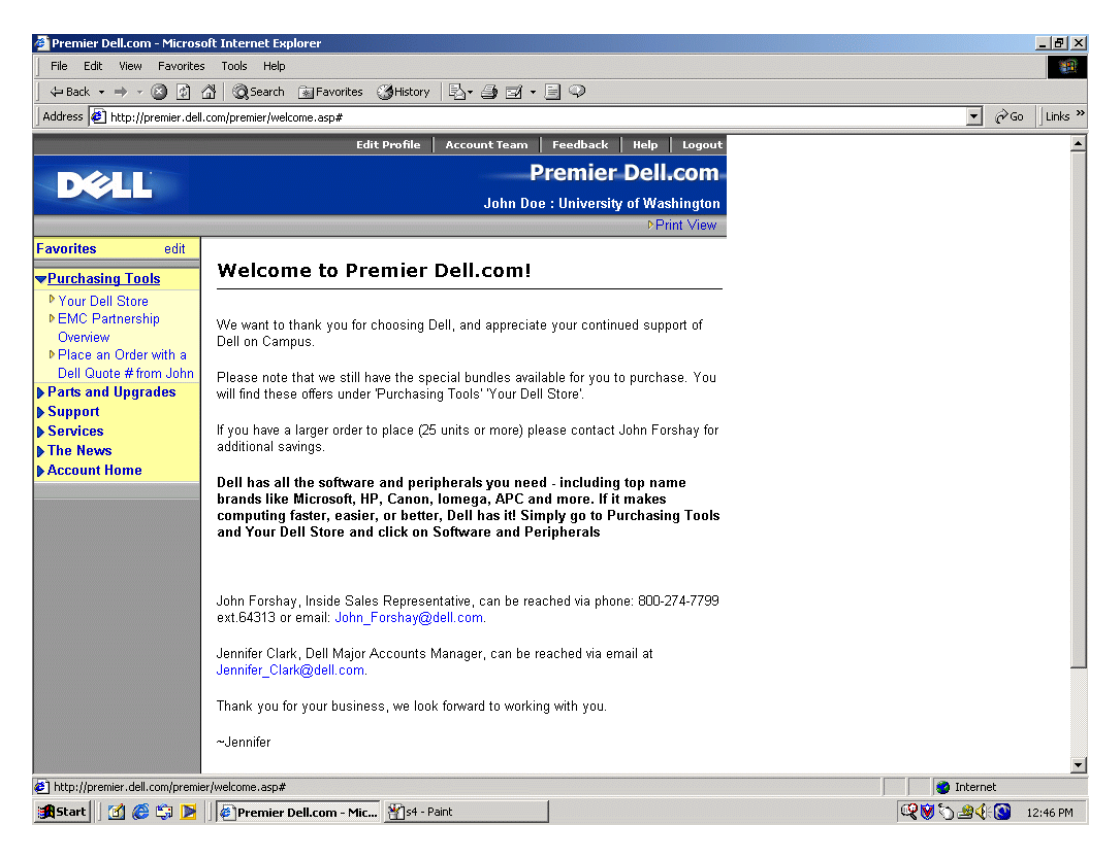

7. From this page, you can configure equipment purchases. Look across the top and you will see the menu options. Included in your options are viewing the Full Catalog, starting with "Special Offers for Univ of Washington" and modify configurations, or retrieving E quotes (Electronic Quotes of configurations that you have previously saved.)

| 🖞 Univ of Washington: Special Offers - Microsoft Internet Explorer                                               |                                                                                                    |                                           |  |  |  |  |  |
|----------------------------------------------------------------------------------------------------|----------------------------------------------------------------------------------------------------|-------------------------------------------|--|--|--|--|--|
| File Edit View Favorites Tools Help                                                                              |                                                                                                    |                                           |  |  |  |  |  |
| ← Back → → → 🙆 🛐 🚰   Q Search 📾 Favorites 🔇 History   🖏 → 🎒 🗹 •                                                  |                                                                                                    |                                           |  |  |  |  |  |
| Address 🙋 http://rcommerce.us.dell.com/rcomm/cat_spec.asp                                                        |                                                                                                    | ▼ 🖉 Go 🗍 Links ≫                          |  |  |  |  |  |
| 1-800-626-8286 Current Orderform View Templates Retri                                                            | eve E-Quote Product Comparison Help                                                                                                    |                                           |  |  |  |  |  |
|                                                                                                    | 1                                                                                                    |                                           |  |  |  |  |  |
| Full Catalog Spe                                                                                                 | cial Offers Software. Peripherals & Parts                                                                                                    |                                           |  |  |  |  |  |
| Special Offers for Univ of Washington                                                                            | Welcome to Your Store                                                                                                    |                                           |  |  |  |  |  |
| NEW PowerConnect 24 part Arts and Sciences                                                                       | Using Your Online Stor                                                                                                    | e                                         |  |  |  |  |  |
| Managed Switch<br>\$734.32*                                                                                      | To place an order, print the<br>configuration in the "print /fax<br>view/" and attach to a Purchase<br>order. Fax all orders to 800-305                                | j.                                        |  |  |  |  |  |
| -FowerLonned 3u24, Managed Switch, 24 port 10/100 Fast<br>Ethemet and 2 ports<br>Select & Price Add to Orderform | rm 5329. OR save an E-Quote, a<br>hit the "Place Order" button, w<br>will walk you through the whole<br>processill Place be sure to hit                                | nd<br>hich<br>the                         |  |  |  |  |  |
| Nebula Special Offer- GX150 Nebula Special Offer- GX150 Minitower                                                | "Submit Order" button at the vi<br>end, which will generate a<br>ffer- GX240 confirmation e-mail.                                                                      | ary                                       |  |  |  |  |  |
| 2005 ¥ \$1,051.37* 2005 ¥ \$994.85*                                                                              | Full Catalog                                                                                                    |                                           |  |  |  |  |  |
| Select & Price Add to Orderform Select & Price Add to Orderform                                                  | Place confirming orders online<br>Just save the E-Quote and turn<br>the req for a PO#. Retrieve you<br>quote then place the order. Us<br>authorization code of "HUSKIE | !<br>in<br>r E-<br>sthe<br>g <sup>u</sup> |  |  |  |  |  |
| Small Spector Factor<br>\$1,040.57*                                                                              | r View Full Catalog                                                                                                    | -                                         |  |  |  |  |  |
|                                                                                                    | Special Offers                                                                                                    |                                           |  |  |  |  |  |
| Select & Price Add to Orderform Select & Price Add to Orderfo                                                    | Click Here for the Arts and Scie<br>or Nebula Recommended Syst                                                                                                    | nces<br>em.                               |  |  |  |  |  |
| NEW GX240 MiniTower Pentium 4<br>Processor<br>Precision 340                                                      | all                                                                                                    |                                           |  |  |  |  |  |
| <b>*************************************</b>                                                                     | Employee Purchase                                                                                                    |                                           |  |  |  |  |  |
| Select & Price Add to Orderform Select & Price Add to Orderform                                                  | Click here for Faculty, Student<br>Staff personal purchases.                                                                                                    | and                                       |  |  |  |  |  |
|                                                                                                    | Visit Your EPP Store                                                                                                    |                                           |  |  |  |  |  |
| Done                                                                                                    |                                                                                                    |                                           |  |  |  |  |  |
| 🏨 Start 📗 📶 🏈 🖏 ┣ 🗍 🖉 Premier Dell.com - Micros 🛛 🏰 s5 - Paint                                                   | 🔍 💓 🏷 🏨 🍕 🚺 12:47 PM                                                                                                    |                                           |  |  |  |  |  |

- 8. When it is time to make your purchase, you can do so with a purchase order or credit card. The UW representatives names will always be listed on the first page after logging in. You may contact them with questions.
- 9. Important additional information can be found at:

ascc.artsci.washington.edu/services/Computing/Documents/DellGuide.doc